# ACジャパン広告学生賞 応募者情報・応募作品情報の登録方法

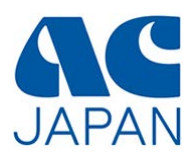

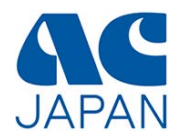

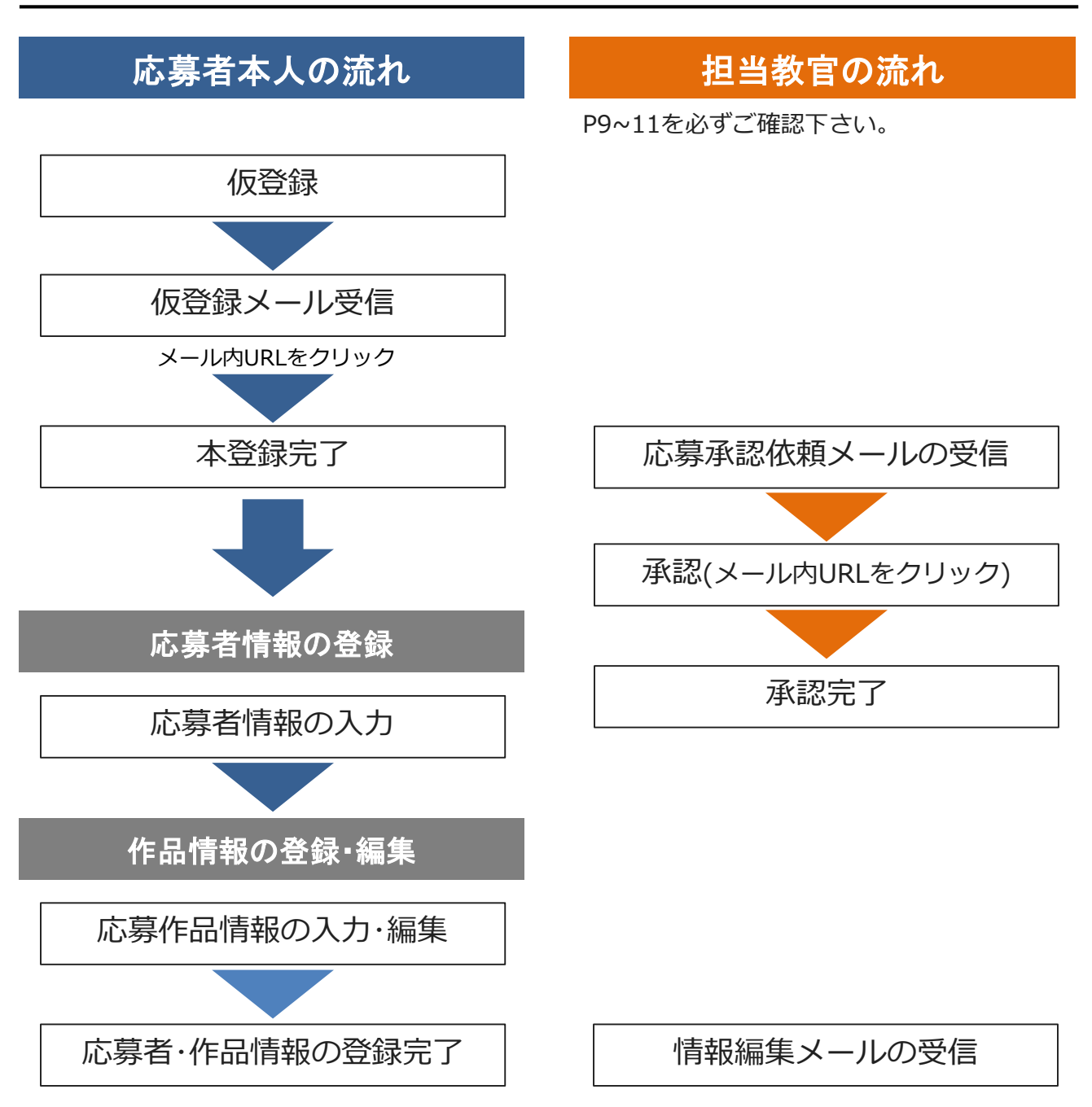

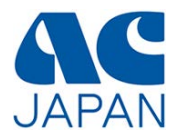

# 仮登録から本登録完了まで

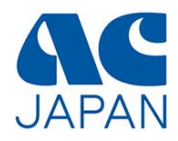

## 会員校ログイン画面

広告学生賞のページから会員校ログイン画面にアクセスし、会員校IDを入力してください。

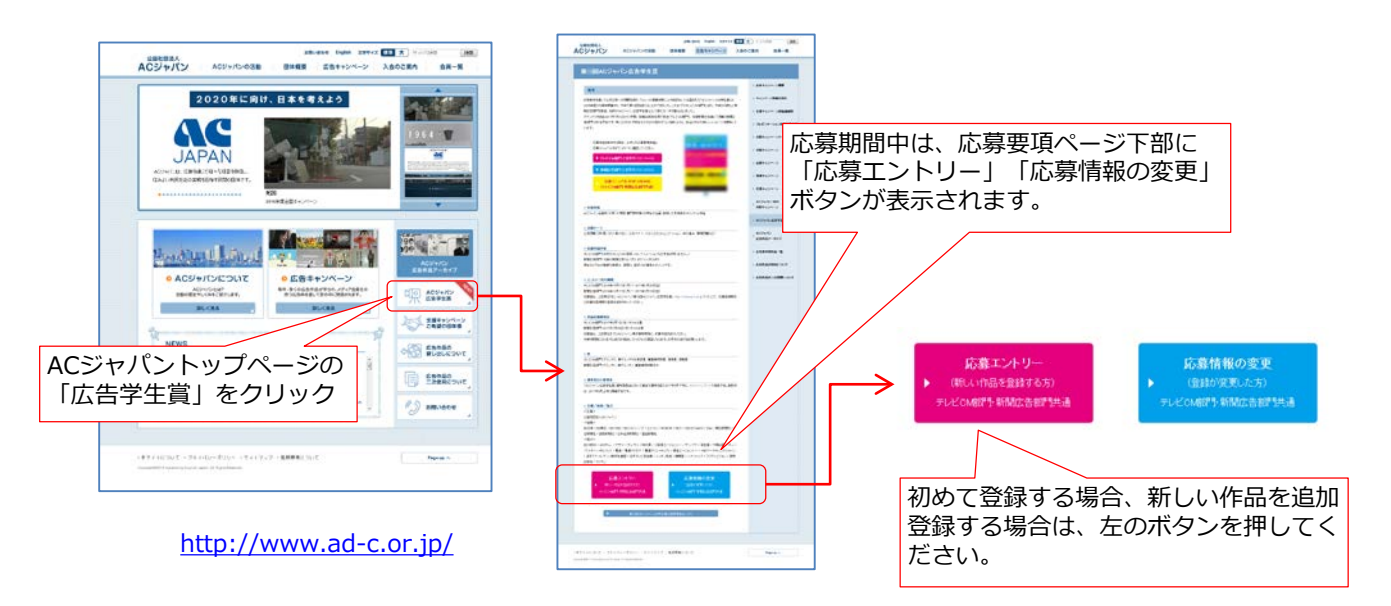

## 第 回 ACジャパン広告学生賞

| 会員校Dを半角:<br>全角英数字は T  | 英数字で入力してくた<br>ラーとなります。     | さい。                                      |                           |
|-----------------------|----------------------------|------------------------------------------|---------------------------|
| 会員校Dは、担当<br>の氏名・メールアト | 動教官もしくは学校の担<br>ドレスおよび担当教官の | 当窓口にお問合わせください。作品Dの取<br>)氏名・メールアドレスが必要です。 | 得には、会員校⊡でログイン後、代表者        |
|                       | 会員校D:                      |                                          | 会員校IDを入力し、<br>【ログイン】をクリック |
| 作品Dをお持ちの              | 場合はこちらからログー                |                                          |                           |

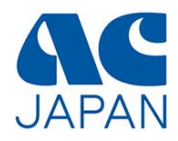

## 応募者情報の登録画面

画面の指示に従って、応募部門を選択し、代表者と担当教官の氏名・メールアドレスを入力してください。

|                                                                                                    |                                                                                                    |                                                                                         | 000000                                                       |                        | ᄉᄆ╆ᆱ                                                               |                                 | L* =                 |
|----------------------------------------------------------------------------------------------------|----------------------------------------------------------------------------------------------------|-----------------------------------------------------------------------------------------|--------------------------------------------------------------|------------------------|--------------------------------------------------------------------|---------------------------------|----------------------|
| 会員校工                                                                                                    | ):                                                                                                    |                                                                                         |                                                              | 2                      | 会員校Ⅱ                                                               | しと字校名だ<br>ますので、在                | い表示さ<br>E学中の         |
| 学校名                                                                                                    | i=                                                                                                    |                                                                                         |                                                              |                        | 学校名力                                                               | №確認してく                          | くたさい                 |
| 応募部門は後から変更できませ                                                                                                    | んので、ご注                                                                                                    | 意ください。                                                                                  |                                                              |                        | 「テレヒ                                                               | CM部門」                           | <br>あるい(;            |
| 応募部門【必須                                                                                                    | © Ľi                                                                                                    | テレビCM部門                                                                                 | ◎ 新聞広告部                                                      | 7F]                    | <ul> <li>「新聞広</li> <li>します。</li> <li>2部門同</li> <li>ませんの</li> </ul> | 「告部門」 し<br>時に登録す<br>)で、 両方に     | いずれか<br>ること(<br>「広募す |
| 下記フォームに入力された【代表者<br>48時間以内に受信可能なメール<br>携帯電話の迷惑メール対策などでト<br>※設定方法はご使用の携帯電話事                                                                                          | メールアドレフ<br>アドレスを使月<br>ドメイン指定を<br>i業者にお問い                                                                                                    | 、】に仮登録確認メ<br>犯てください。(休<br>行っている場合は、<br>い合せください。                                         | ール右送信します<br>み中でも確認でき<br>「@ad-c.or.jp」を                       | 。<br>るメールアドレ<br>受信可能な設 | (よ、1部)<br>スを記入してくた<br>記にしてください。                                    | 門ずつ登録<br><sup>E</sup> さい。)<br>。 |                      |
| 下記フォームに入力された【代表者<br>48時間以内に受信可能なメール<br>携帯電話の迷惑メール対策などでト<br>※設定方法はご使用の携帯電話事<br>代表者【必須                                                                                | メールアドレラ<br>アドレスを使用<br>ドメイン指定を<br>i業者にお問い<br>ひま:                                                                                                    | 、】に仮登録確認メ<br>犯てください。(休ィ<br>行っている場合は、<br>い合せください。                                        | ール右送信します<br>み中でも確認でき<br>「@ad-c.or.jp」を<br>名:                 | 。<br>るメールアドレ<br>受信可能な設 | (は、1部)<br>スを記入してくた<br>記にしてください。                                    | 門ずつ登録<br>ざい。)<br>。              |                      |
| 下記フォームに入力された【代表者<br>48時間以内に受信可能なメール<br>携帯電話の迷惑メール対策などでト<br>※設定方法はご使用の携帯電話事<br>代表者【必須<br>代表者メールアドレス【必須                                                               | メールアドレフ<br>アドレスを使用<br>ドメイン指定を<br>「業者にお問い<br>」<br>ユート<br>・<br>・<br>・<br>・<br>・<br>・<br>・<br>、<br>イン指定<br>を<br>・<br>、<br>・<br>、<br>・<br>、<br>・<br>、<br>・<br>、<br>・<br>、<br>・<br>、<br>・<br>、<br>、<br>、<br>、<br>、<br>、<br>、<br>、<br>、<br>、<br>、<br>、<br>、 | 、】に仮登録確認メ<br>犯てください。(休<br>行っている場合は、<br>い合せください。                                         | ール名送信します<br>み中でも確認でき<br>「@ad-c.or.jp」を<br>名:                 | 。<br>るメールアドレ<br>受信可能な設 | (は、1部)<br>スを記入してくた<br>記にしてください。                                    | 門ずつ登録<br>ざい。)<br>。              |                      |
| 下記フォームに入力された【代表者<br>48時間以内に受信可能なメール<br>携帯電話の迷惑メール対策などでト<br>※設定方法はご使用の携帯電話車<br>代表者【必須<br>代表者メールアドレス【必須<br>代表者メールアドレス【確認用<br>【必須                                      | メールアドレフ<br>アドレスを使用<br>ドメイン指定を<br>ご業者にお問い<br>し<br>し<br>し                                                                                                    | <ul> <li>【】に仮登録確認外</li> <li>犯てください。(休ん)</li> <li>行っている場合は、</li> <li>い合せください。</li> </ul> | ール名送信します<br>み中でも確認でき<br>「@ad-c.or.jp」を                       | 。<br>るメールアドレ<br>受信可能な設 | して、1部<br>スを記入してくた<br>記にしてください。                                     | 門ずつ登録<br>ざい。)<br>。              |                      |
| 下記フォームに入力された【代表者<br>48時間以内に受信可能なメール:<br>携帯電話の迷惑メール対策などでト<br>※設定方法はご使用の携帯電話車<br>代表者【必須<br>代表者メールアドレス【必須<br>代表者メールアドレス【確認用<br>【必須<br>担当教官名【必須                         | メールアドレフ<br>アドレスを使用<br>ドメイン指定を<br>ご業者にお問い<br>ひ<br>ひ<br>ひ<br>ひ<br>ひ<br>生:<br>こ<br>の<br>生:<br>こ                                                                                                    | <ul> <li>】に仮登録確認外</li> <li>してください。(休ん)</li> <li>行っている場合は、</li> <li>い合せください。</li> </ul>  | ール名送信します<br>み中でも確認でき<br>「@ad-c.or.jp」を<br>名:<br>名:           | 。<br>るメールアドレ<br>受信可能な設 | して、1部<br>スを記入してくた<br>記にしてください。                                     | 門ずつ登録<br>ごさい。)<br>。             |                      |
| 下記フォームに入力された【代表者<br>48時間以内に受信可能なメール<br>携帯電話の迷惑メール対策などでト<br>※設定方法はご使用の携帯電話車<br>代表者 【必須<br>代表者メールアドレス 【必須<br>し当教官名 【必須<br>担当教官ス 【必須                                   | メールアドレフ<br>アドレスを使用<br>ドメイン指定を<br>ご業者にお問い<br>ひという<br>ひという<br>ひという<br>ひという<br>ひという<br>ひという<br>ひという<br>ひとい                                                                                                    | 、】に仮登録確認メ<br>してください。(休<br>行っている場合は、<br>い合せください。                                         | ール名送信します<br>み中でも確認でき<br>「@ad-c.or.jp」を<br>2<br>名:<br>2<br>名: | 。<br>るメールアドレ<br>受信可能な設 | (は、1部)                                                             | 門ずつ登録<br>ごさい。)<br>。             |                      |
| 下記フォームに入力された【代表者<br>48時間以内に受信可能なメール)<br>携帯電話の迷惑メール対策などでト<br>※設定方法はご使用の携帯電話車<br>代表者【必須<br>代表者メールアドレス【必須<br>代表者メールアドレス【確認用<br>【必須<br>担当教官メールアドレス【必須<br>担当教官メールアドレス【必須 | メールアドレフ<br>アドレスを使用<br>ドメイン指定を<br>ご業者にお問い<br>ひ 姓: [<br>ひ 姓: [<br>ひ 姓: [                                                                                                    | 、】に仮登録確認メ<br>犯てください。(休<br>行っている場合は、<br>い合せください。                                         | ールを送信します<br>み中でも確認でき<br>「@ad-c.or.jp」を<br>2<br>名:            | 。<br>るメールアドレ<br>受信可能な設 | (は、1部)                                                             | 門ずつ登録<br>ごさい。)<br>。             |                      |

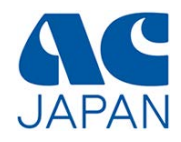

## 応募者情報の確認画面

| 第 回 ACジャパン広告学生賞                 |                      |                                        |               |  |  |
|---------------------------------|----------------------|----------------------------------------|---------------|--|--|
| 応募者情報の確認<br>入力された内容を確認し、「この内容で注 | 送信する」ボタンをクリックしてください。 |                                        |               |  |  |
| 応募部門                            | 1                    |                                        |               |  |  |
| 代表者名                            |                      |                                        |               |  |  |
| 代表者メールアドレス                      |                      |                                        |               |  |  |
| 担当教官名                           |                      | 入力内容を確認し、間違れば「この内容で送信す                 | 違いがなけ<br>Lス】を |  |  |
| 担当教官メールアドレス                     |                      | 修正する場合は【再入力                            | 」する】を         |  |  |
|                                 | この内容で送信する 再入力する      | ~~~~~~~~~~~~~~~~~~~~~~~~~~~~~~~~~~~~~~ |               |  |  |

## 応募者情報の完了画面

## 第 回 ACジャパン広告学生賞

#### 仮登録完了

入力された代表者メールアドレスに仮登録確認メールを送信しました。 仮登録確認メールに記載された指示に従って、**48時間以内に本登録を完了**させてください。 24時間経ってもメールが届かない場合、代表者メールアドレスが間違っているか、迷惑メールなどに分類されている可能性が あります。

迷惑メールリストなどを確認し、再度仮登録の手続きをしてください。

現在は仮登録中です。 本登録を行いませんと、応募は完了しませんのでご注意ください。

> この画面が表示されれば、代表者 メールアドレス宛に、仮登録完了 メールが送信されます。

本登録

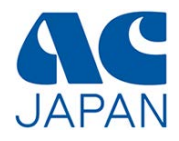

### 仮登録完了メール

本登録完了画面

仮登録が完了すると、代表者に仮登録完了メールが送信されます。 メール内のURLをクリックすると本登録が完了します。

| URLを        | <ul> <li>(このメールは自動で配信されています)</li> <li>学校名と代表者名です。</li> <li>AC ジャパン広告学生賞へご応募いただき、ありがとうございます。</li> <li>現在は仮登録中です。下記 URL をクリックすると、登録が完了し、</li> <li>ID と PW が記載された登録完了メールが送信されます。</li> </ul> |
|-------------|----------------------------------------------------------------------------------------------------|
| - J J J J J | https://www.ad-c.or.jp 本登録用URLです。 CのURLをクリックすると、本登録 が完了します。                                                                                                    |
|             | お申し込み日時:2016年       (48時間以内に登録を完了してください。)         ※URLが折り返している場合は、最初から最後まで<br>改行を削除し、1行にしたものをブラウザのURL欄       どモ帳等に貼付け、<br>り付けてください。         申し込み日時から48時間以内に本登録URL<br>にアクセスしてください。        |

第回ACジャパン広告学生賞 本登録が完了しました。 代表者メールアドレス宛に登録完了メールを、 担当教官メールアドレス宛に承認確認メールを送信しました。 送信されたメールから、応募者情報の登録を行ってください。
この画面が表示されれば、 代表者メールアドレス宛に本登録完了メールが、 担当教官メールアドレス宛に応募承認確認メー ルが送信されます。

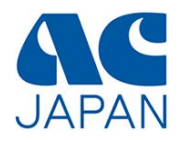

## 本登録完了メール

本登録が完了すると、代表者に以下の本登録完了メールが送信されます。 ※担当教官には応募承認メールが送信されます。

| (このメールは自動で配信されています)                                                                                                    | 学校名と代表者名を確認して<br>ください。                                                                          |
|----------------------------------------------------------------------------------------------------|-------------------------------------------------------------------------------------------------|
| ACジャパン広告学生賞へご応募いただきありがとうございます。<br>本登録が完了しました。ACジャパンのサイトから、                                                                                                    |                                                                                                 |
| 下記の ID、PW でログインして応募者情報の登録を行ってください。<br>AC ジャパンサイト URL: <u>https://www.ad-c.or.jp</u>                                                                                           | 登録・編集用のログイン<br>URLです。                                                                           |
| 応募部門:<br>作品 ID:<br>パスワードはセキュリティ上、AC ジャパンにお問い合せ頂いても<br>お知らせできません。無くしてしまった場合は再発行が必要になります。<br>■AC ジャパンの CI<br>作品に使用する CI (AC のロゴタイプ)は、<br>ログイン後のページからダウンロードできます。<br>登録完了日時:2016年 | 応募部門と作品IDとパスワード<br>です。<br>作品ごとにIDとパスワードが発<br>行されますので、複数の作品を応<br>募する場合は、その都度P4~7の<br>登録を行ってください。 |
| ※このメールに記載されているURLと作品ID・パスワート<br>や編集の際に毎回必要となりますので、応募期間中は削除<br>ださい。                                                                                                    | <sup>×</sup> は、応募作品の登録<br>ましないようにしてく                                                            |

上記のメールが届いたら、引き続き応募者情報の登録と作品情報の登録を行うことができます。 13ページへ進んでください。

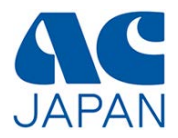

# 担当教官による応募承認

※応募承認は担当教官に行っていただくものです。 応募者(学生)は13ページに進んで下さい。

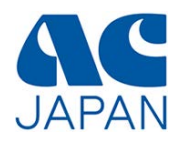

#### 応募承認メール

本登録が完了すると、担当教官に以下の応募承認依頼メールが送信されます。 メールの内容を確認し、記載されたURLをクリックすると承認が完了します。

# 応募した学生が複数いる場合、承認のためのURLは学生ごとに異なります。学生の人数分の承認依頼メールが送信されますので、すべてに対して承認作業を行ってください。

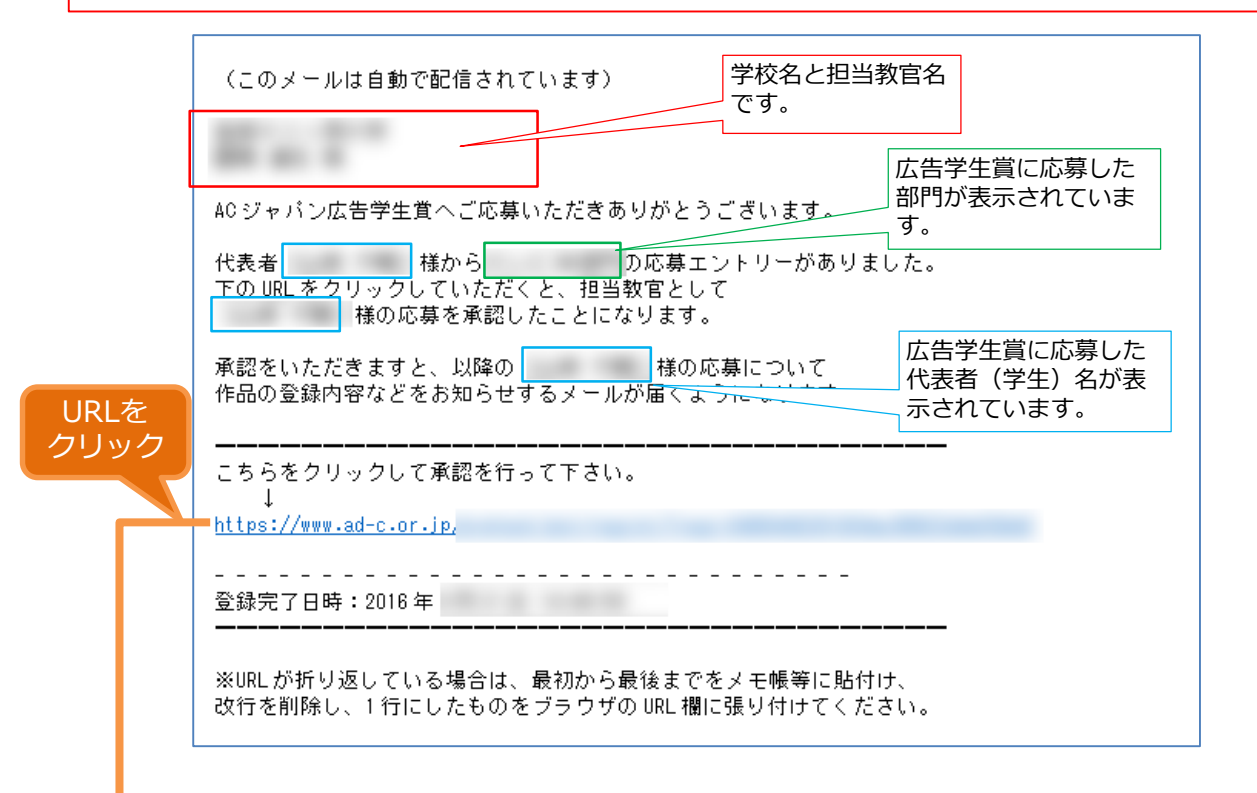

### 応募承認完了画面

メール内のURLをクリックして以下の画面が表示されたら、承認は完了です。

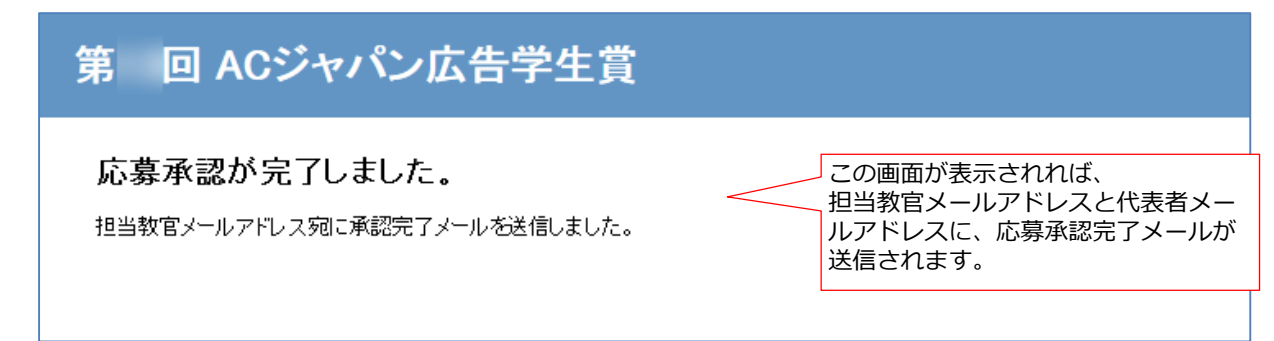

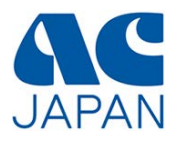

## 応募承認完了メール

担当教官による承認が完了すると、学生と担当教官に以下のメールが送信されます。

| (このメールは自動で配信されています)<br>様<br>様<br>第 回 AC ジャパン広告学生賞の応募について承 | 学校名と担当教官名、<br>代表者名です。<br>認が完了しました。   |
|-----------------------------------------------------------|--------------------------------------|
| 学生(代表者):<br>応募部門:<br>作品 ID:<br>バスワード:                     | 広告学生賞に応募した代<br>表者(学生)名が表示さ<br>れています。 |
|                                                           |                                      |
|                                                           |                                      |

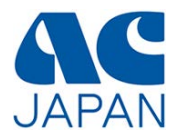

# 応募者情報の登録

12 /25

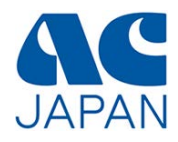

本登録が完了したら、応募者情報の登録を行います。 本登録完了メールに記載されたログインURLから、ログイン画面にアクセスしてください。

| URLを<br>クリック | 本登録が完了しました。ACジャパンのサイトから、<br>下記の ID、PW でログインして応募者情報の登録を行ってください。 |
|--------------|----------------------------------------------------------------|
|              | ACジャパンサイトURL: <u>https://www.ad-c.or.jp/</u>                   |
|              | 作品 ID:<br>パスワード:                                               |
| Ļ            |                                                                |

応募者ログイン画面

| 第 回 ACジャパン広告学生賞                                      |                                                     |                                        |  |                                      |  |
|------------------------------------------------------|-----------------------------------------------------|----------------------------------------|--|--------------------------------------|--|
| 第 回 ACジャ<br>作品IDとバスワードを<br>全角英数字はエラー                 | ァパン広告学<br>洋角英数字でみ<br>となります。                         | 学生賞 ログイン画面<br><del>、カルてください。</del>     |  | 作品IDとパスワードを<br>入力し、【ログイン】<br>をクリック。  |  |
|                                                      | 作品D:                                                |                                        |  |                                      |  |
|                                                      | パスワード:                                              |                                        |  |                                      |  |
|                                                      |                                                     | ログイン                                   |  |                                      |  |
| 作品Dをお持ちでない                                           | 湯合はこちらからる                                           | 登録してください。                              |  |                                      |  |
| 「「日田」でのうちつてない場合はとうつから豆腐りてください。                       |                                                     |                                        |  |                                      |  |
| パスワードを忘れた                                            | と方へ                                                 |                                        |  |                                      |  |
| パスワードを忘れが<br>第回ACジ                                   | <sub>と方へ</sub><br>シャパン広                             | 、告学生賞                                  |  | 正しくログインできると、登録情報確認画面                 |  |
| パスワードを忘れが<br>第 回 ACジ<br>登録情報確認                       | <sub>こ方へ</sub><br>マパン広<br>画面                        | <b>云告学生賞</b>                           |  | 正しくログインできる<br>と、登録情報確認画面<br>が表示されます。 |  |
| パスワードを忘れが<br>第回ACジ<br>登録情報確認<br>応募者情報                | <sub>と方へ</sub><br>ジャパン広<br>画面                       | <b>、告学生賞</b>                           |  | 正しくログインできる<br>と、登録情報確認画面<br>が表示されます。 |  |
| パスワードを忘れれ<br>第回ACジ<br>登録情報確認<br>応募者情報<br>作品情報を登録する   | <sub>こ方へ</sub><br>シャパン広<br>画面<br><sup>前こ必ず応募者</sup> | 5.告学生賞<br>情報の入力を完了してください。              |  | 正しくログインできる<br>と、登録情報確認画面<br>が表示されます。 |  |
| バスワードを忘れが<br>第回ACジ<br>登録情報確認<br>応募者情報<br>作品情報を登録する   | こ方へ<br>マパン広<br>画面<br>向こ必ず応募者<br>会員校                 | <b>広告学生賞</b><br>情報の入力を完了してください。        |  | 正しくログインできる<br>と、登録情報確認画面<br>が表示されます。 |  |
| バスワードを忘れた<br>第回ACジ<br>登録情報確認<br>応募者情報<br>作品情報を登録する   | こ方へ<br>マパン広<br>画面<br>前こ必ず応募者<br>会員校<br>作品DD         | <b>、告学生賞</b><br>情報の入力を完了してください。<br>【 】 |  | 正しくログインできる と、登録情報確認画面 が表示されます。       |  |
| バスワードを忘れが<br>第回ACジ<br>登録情報確認証<br>応募者情報<br>作品情報を登録するi | こ方へ<br>マパン広<br>画面<br>前に必ず応募者<br>会員校<br>作品D<br>代表者名  | <b>、告学生賞</b><br>情報の入力を完了してください。<br>【 】 |  | 正しくログインできる と、登録情報確認画面 が表示されます。       |  |

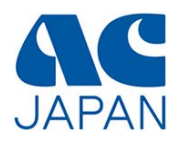

### 登録情報確認画面

初回ログイン時のみ、以下の情報を追加登録する必要があります。 ページ下の「応募者情報を編集」から、編集画面に進んでください。

## 応募者情報の編集を完了しないと、作品情報は登録できません。 また、一度登録した応募者情報は編集できません。

入力が必要な項目は背景が赤色で表示されています。

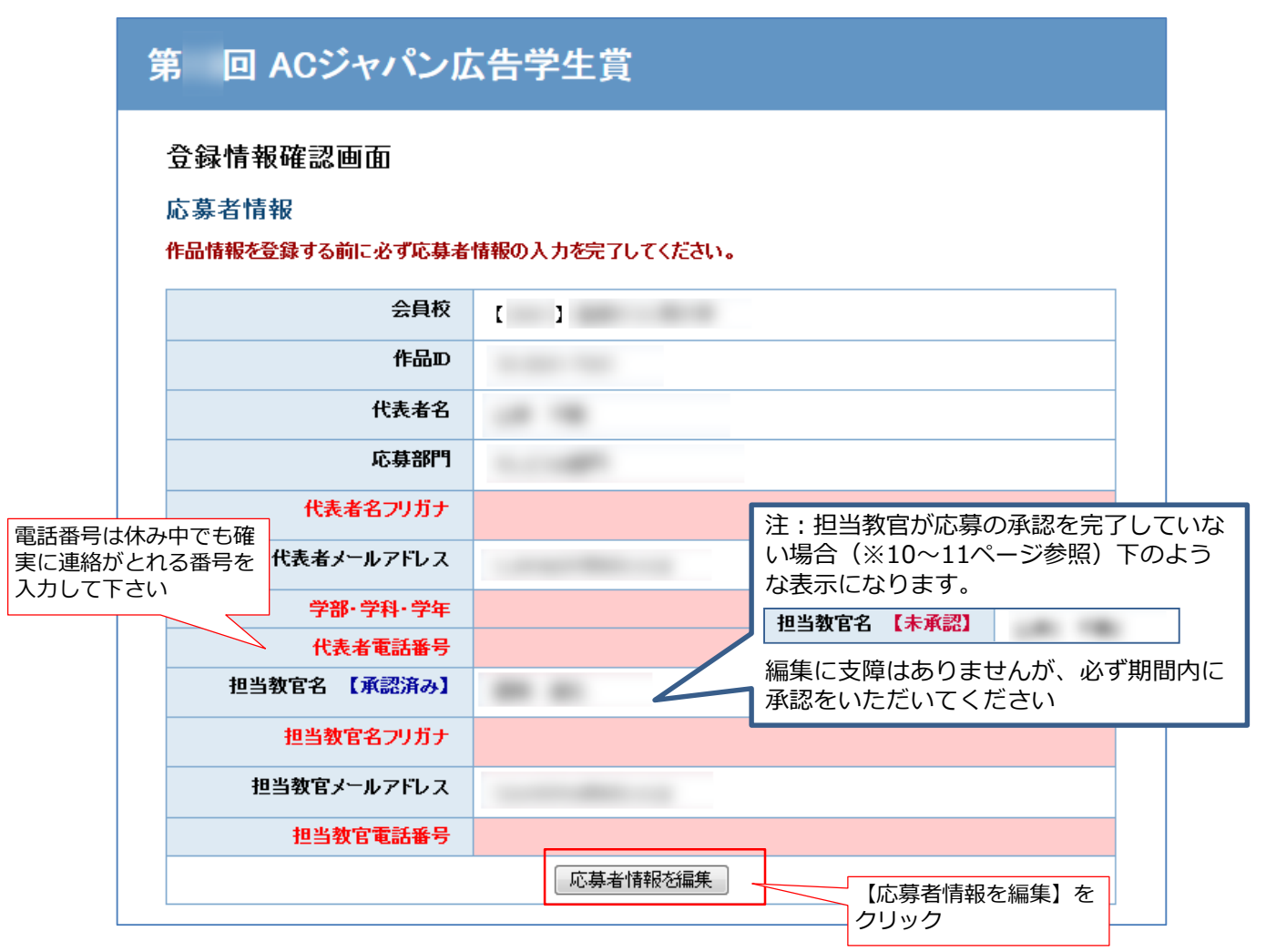

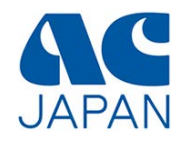

## 応募者情報入力画面

【必須】の項目全てに入力してください。

| 第 回 ACジャパンロ                                                          | <b>云告学生賞</b>                                  |                                      |
|----------------------------------------------------------------------|-----------------------------------------------|--------------------------------------|
| く登録情報確認画面に戻る<br>応募者情報の入力<br>【必須】の項目を全て入力してください。<br>なお、この応募者情報は登録後、変更 | 【編集不可】の表示部分は変更出来ません。<br>見不可になりますので、入力間違えがないよう | うにご注意ください。                           |
| 会員校 【編集不可】                                                           | [ ]                                           |                                      |
| 作品D【編集不可】                                                            |                                               |                                      |
| 代表者名【編集不可】                                                           |                                               |                                      |
| 応募部門【編集不可】                                                           | 1                                             | 注:担当教官による承認が完了していない場                 |
| 代表者名フリガナ 【必須】                                                        | र्टनः ४नः                                     | 合は、担当教官のメールアドレスを編集できます。              |
| 代表者メールアドレス 【編集不<br>可】                                                |                                               | 担当教官メールアドレス【必須】                      |
| 学部·学科·学年【必須】                                                         |                                               | 相当教官メールアドレス(確認用)                     |
| 代表者電話番号 【必須】                                                         |                                               | 【必須】                                 |
| 担当教官名 【編集不可】                                                         |                                               | 担当教官のメールアドレスを間違えて登録し                 |
| 担当教官名フリガナ 【必須】                                                       | र्टनः अः                                      | てしまった場合は、この画面で修正してくだ                 |
| 担当教官メールアドレス 【編集<br>不可】                                               |                                               | さい。修正したメールアトレス宛に、応募承<br>認メールが送信されます。 |
| 担当教官電話番号 【必須】                                                        |                                               |                                      |
|                                                                      | 確認                                            | 全て入力したら、<br>【確認】をクリック                |

#### 入力にエラーがあった場合、エラー箇所が表示されます。

| 入力内容に誤りがあります。<br>下記入力項目に赤字で表示され | ている内容をご確認ください。                                                |                      |
|---------------------------------|---------------------------------------------------------------|----------------------|
| 会員校【編集不可】                       | ( )                                                           |                      |
| 作品D【編集不可】                       | (1) (10) (1) (1) (1) (1) (1) (1) (1) (1) (1) (1               |                      |
| 代表者名 【編集不可】                     | LOD 198                                                       |                      |
| 応募部門【編集不可】                      | 1                                                             | -                    |
| 代表者名フリガナ 【必須】                   | セイ: メイ: 該<br>代表者の姓と名、 スパ: スパ: スパ: スパ: スパ: スパ: スパ: スパ: スパ: スパ: | 当部分にエラーが表<br>されています。 |
|                                 | フリガナ両方をカタカナで入力してください。                                         |                      |

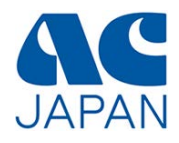

## 応募者情報確認画面

# 第 回 ACジャパン広告学生賞

#### く登録情報確認画面に戻る

応募者情報の確認

入力された内容を確認し、「この内容で送信する」ボタンをクリックしてください。

なお、この応募者情報は登録後、変更不可になりますので、入力間違えがないようにご注意ください。

| 会員权 【編集不可】      | [ ]                                                                                                    |
|-----------------|----------------------------------------------------------------------------------------------------|
| 作品D【編集不可】       |                                                                                                    |
| 代表者名 【編集不可】     |                                                                                                    |
| 応募部門【編集不可】      |                                                                                                    |
| 代表者メールアドレス 【編集不 |                                                                                                    |
| 可】              |                                                                                                    |
| 代表者名フリガナ        | and the second second sec |
| 学部・学科・学年        |                                                                                                    |
| 代表者電話番号         |                                                                                                    |
| 担当教官名 【編集不可】    |                                                                                                    |
| 担当教官名フリガナ       | Concerne and Concerned                                                                                                    |
| 担当教官メールアドレス 【編集 |                                                                                                    |
| 不可】             |                                                                                                    |
| 担当教官電話番号        | 入力内容を確認し、間違いがな                                                                                                    |
|                 | この内容で送信する 再入力する れば【この内容で送信する】を<br>修正する場合は【再入力する】                                                                                                    |
|                 | クリックします。                                                                                                    |
| ロクアント           |                                                                                                    |

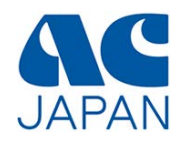

## 応募者情報登録完了画面

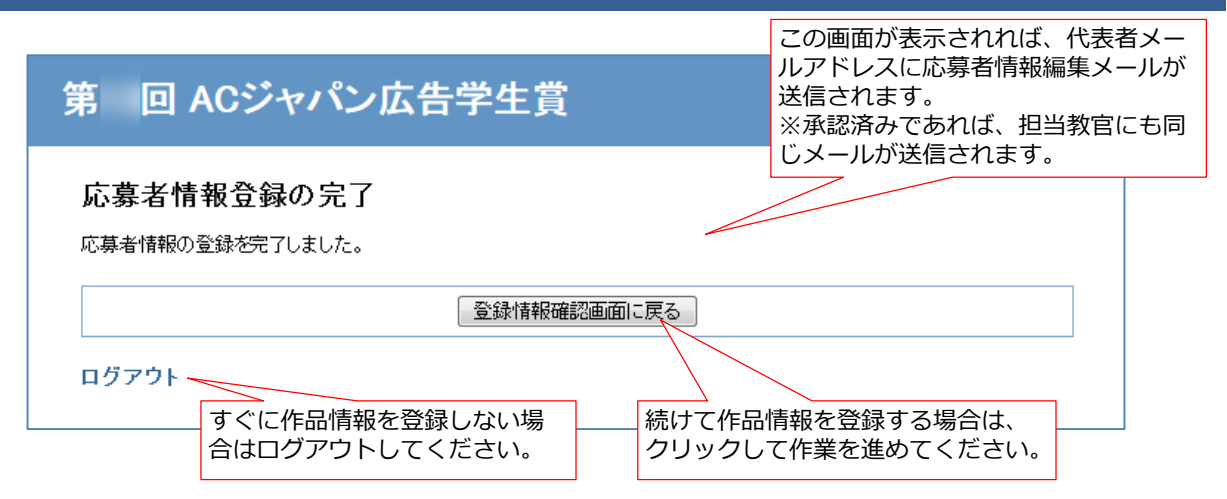

## 応募者情報登録完了メール

応募者情報の追加登録が完了すると、代表者メールアドレスと、担当教官メールアドレス(承認済みの場合)に、以下のメールが届きます。

| (このメールは自動で配信されています)                                  |               |
|------------------------------------------------------|---------------|
| 第 回 AC ジャパン広告学生賞に登録済みの応募者情報が編集されまし                   | <i>, t</i> c. |
|                                                      |               |
| 作品 ID:作品 ID                                          |               |
|                                                      | 最終更新日         |
| 最終更新日:2016 年<br>———————————————————————————————————— |               |
|                                                      |               |
|                                                      |               |
|                                                      |               |
|                                                      |               |

応募者情報の登録が完了したら、引き続き応募する作品情報の登録を行うことができます。 19ページへ進んでください。

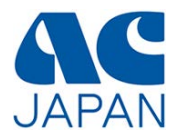

# 作品情報の登録

## 作品情報の登録(1) 現在の登録情報確認

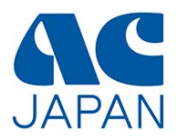

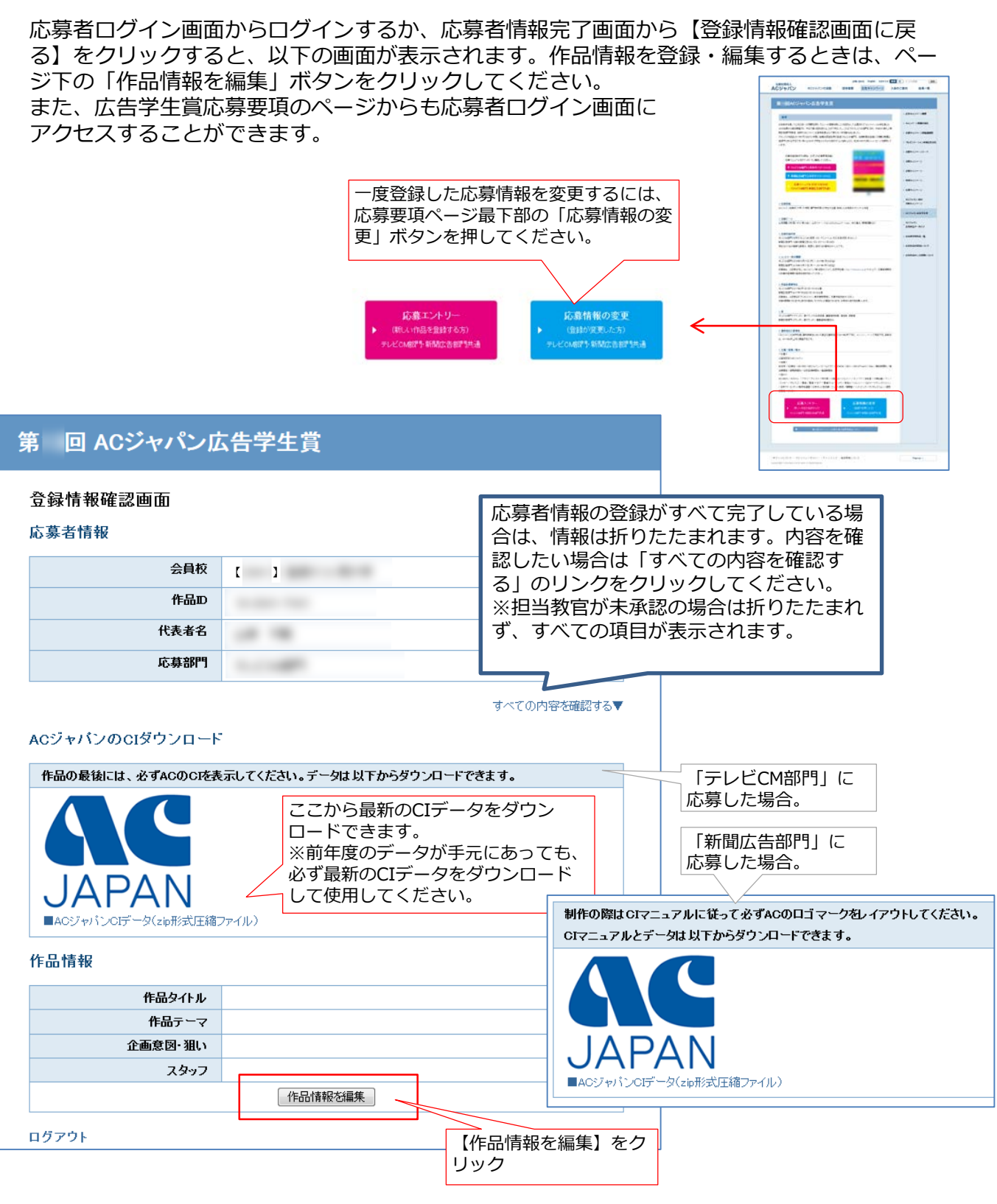

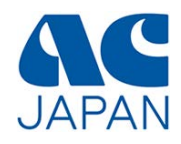

## 作品情報入力画面

画面の指示に従って作品情報を登録してください。

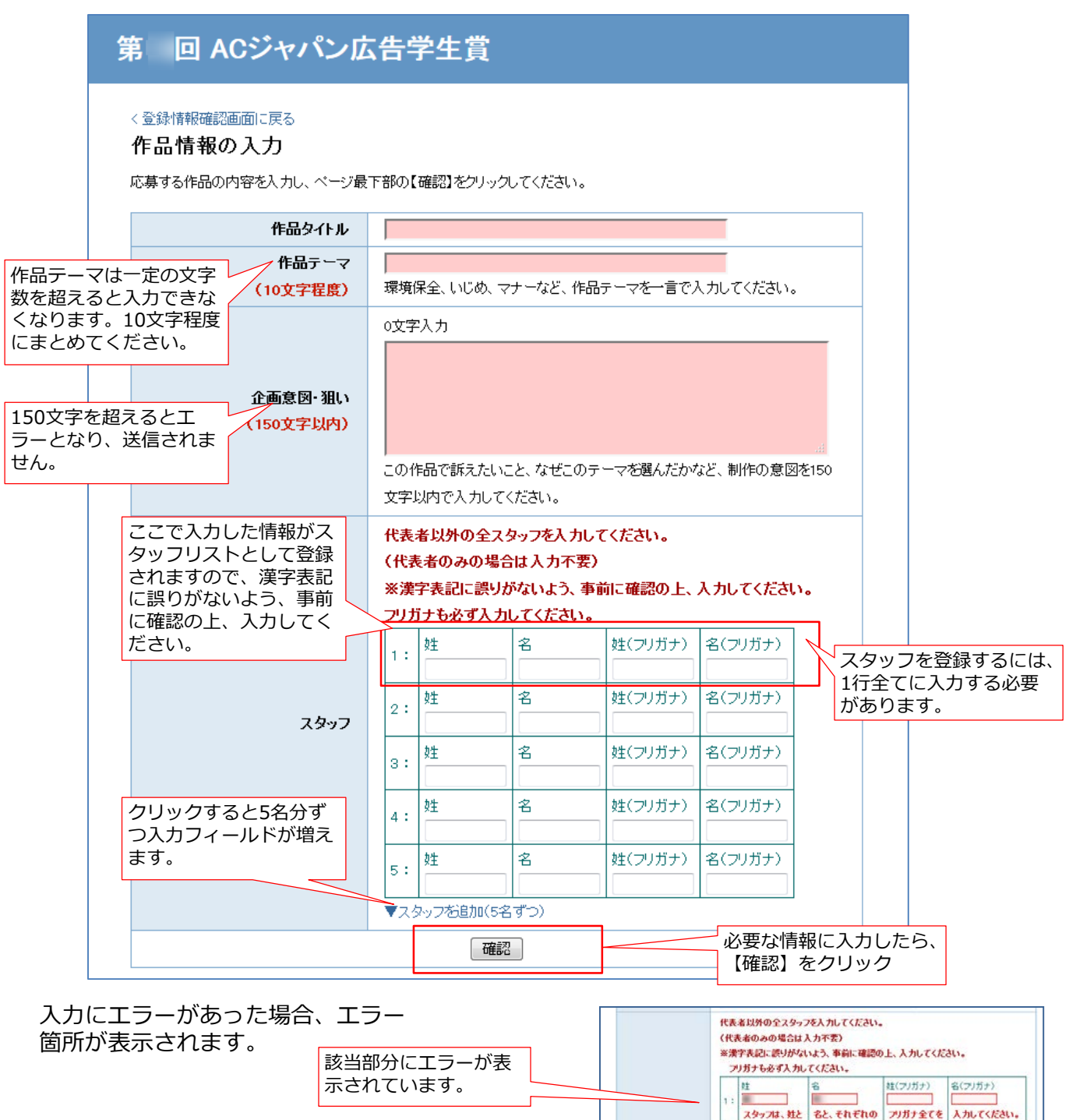

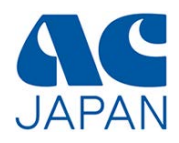

## 作品情報確認画面

登録内容を確認し、間違いがなければ送信ボタンをクリックしてください。

| 第 回 ACジャパンロ                                     | <b>云告学生賞</b>                                                                |
|-------------------------------------------------|-----------------------------------------------------------------------------|
| く 登録情報確認画面に戻る<br>作品情報の確認<br>入力された内容を確認し、「この内容で逆 | 信する」ボタンをクリックしてください。                                                         |
| 作品タイトル                                          |                                                                             |
| 作品テーマ                                           |                                                                             |
| 企画意図・狙い                                         |                                                                             |
| スタッフ                                            | 1:     (     )       2:     (     )       入力内容を確認し、間違いがない                   |
|                                                 | この内容で送信する<br>再入力する<br>の内容で送信する<br>本、<br>修正する場合は<br>(再入力する)<br>な<br>クリックします。 |
| ログアウト                                           |                                                                             |

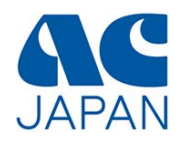

## 作品情報登録完了画面

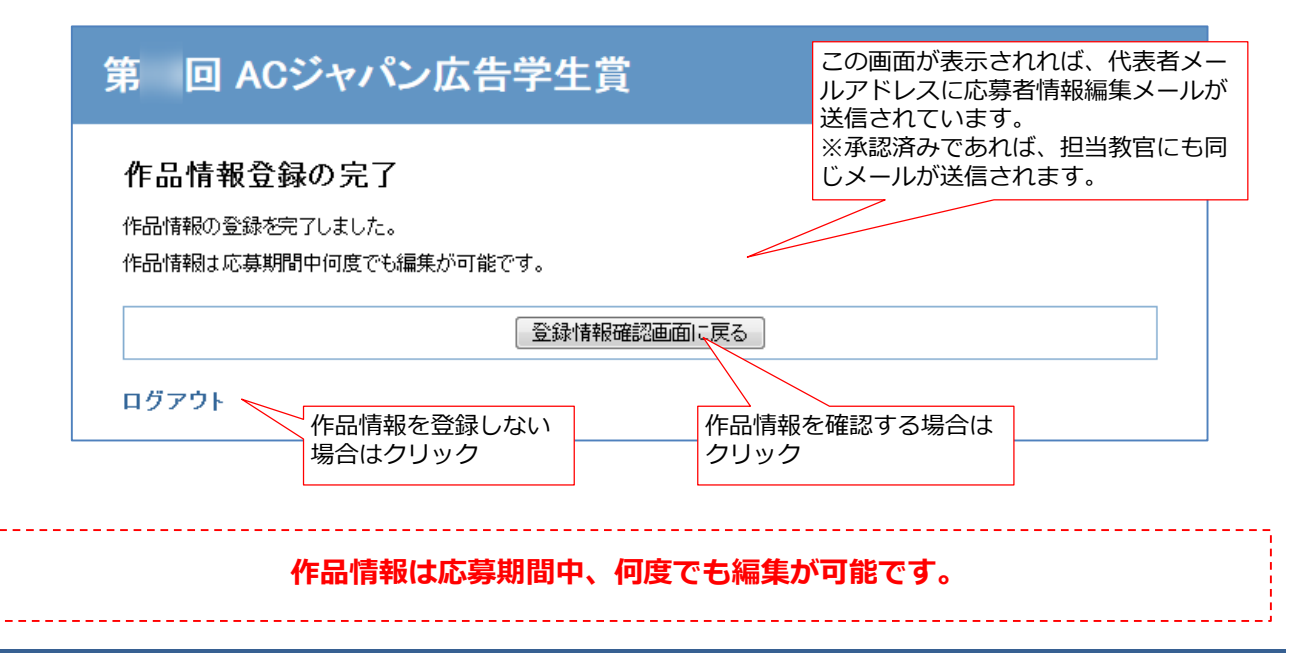

## 作品情報編集完了メール

作品情報を編集すると、その都度、代表者メールアドレスに以下のメールが届きます。 ※承認済みであれば、担当教官にも同じメールが送信されます。

| (このメールは自動で配信されています)                           |         |  |  |  |
|-----------------------------------------------|---------|--|--|--|
| 第 回ACジャパン広告学生賞に登録済みの作品情報が編集されました。             |         |  |  |  |
|                                               |         |  |  |  |
| 作品 ID:作品 ID                                   |         |  |  |  |
|                                               | 最終更新日   |  |  |  |
| 最終更新日:2016 年<br>                              | <u></u> |  |  |  |
| ■作品情報は応募期間中何度でも編集が可能です。                       |         |  |  |  |
| AC ジャパンサイト URL: <u>https://www.ad-c.or.jp</u> |         |  |  |  |

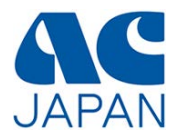

# パスワード再発行

23 /25

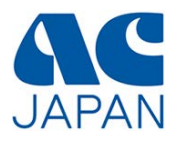

本登録完了メールや承認完了メールを無くしてしまい、パスワードが分からなくなっていても、 作品IDが分かればパスワードを再発行する事ができます。

| 第 回 ACジャパン広告学生賞                                         |                                                |  |  |
|---------------------------------------------------------|------------------------------------------------|--|--|
| 第13回 ACジャパン広告学<br>作品ロロとバスワードを半角英数字でみ<br>全角英数字はエラーとなります。 | 学生賞 ログイン画面<br>、カしてください。                        |  |  |
| 作品D:                                                    |                                                |  |  |
| パスワード:                                                  |                                                |  |  |
| ログイン                                                    |                                                |  |  |
| 作品Dをお持ちでない場合はこちらから登<br>バスワードを忘れた方へ                      | 登録してください。<br>ログイン画面の『パス<br>ワードを忘れた方へ』を<br>クリック |  |  |

## パスワード再発行申し込み画面

L.

| パスワー    | ド再発行申し込み      | ۶<br>۶            |               |                         |
|---------|---------------|-------------------|---------------|-------------------------|
| 応募時にメール | ルでお知らせした作品₽を  | 入力してください。         |               |                         |
| 登録された【作 | 代表者メールアドレス】およ | び、【担当教官メールアドレス】に新 | 1しいパスワードを送信しま | <b>ब</b> .              |
| ※担当教官が  | 未承認の場合には、代表   | 者の方のみに送信します。      |               |                         |
| 新しいパスワ  | ードを発行すると、以前   | のバスワードは無効になります(   | のでご注意ください。    | _                       |
|         | 作品D:【必須】      |                   |               | 作品IDを入力し、<br>ワード再発行確認画面 |
|         |               | パスワード再発行確認画面      | ī^            | へ】をクリック                 |
|         |               | <b>`</b>          |               |                         |

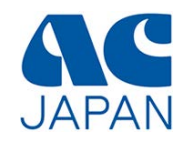

### 作品ID確認画面

画面の指示に従って作品IDを入力し、パスワード再発行の手続きを進めてください。

| 第 回 ACジャパン広告学生賞                                                                                      |                    |                                      |
|----------------------------------------------------------------------------------------------------|--------------------|--------------------------------------|
| 作品IDの確認                                                                                              |                    |                                      |
| 入力された作品Dを確認し、「この内容で送信する」ボタンをクリックしてください。<br>24時間経ってもメールが届かない場合、作品Dの入力が誤っているか、迷惑メールなどに分類されている可能性があります。 |                    |                                      |
| 迷惑メールリストなどを確認し、再度バス                                                                                  | ワード再発行の手続きをしてください。 |                                      |
| 作品D                                                                                                  |                    | 作品IDを確認し、間違いがなけれ<br>ば【この内容で送信する】を、修  |
|                                                                                                    | この内容で送信する 再入力する    | ┘正する場合は【再入力する】をク<br><u>ヽ</u> リックします。 |

## 登録完了画面

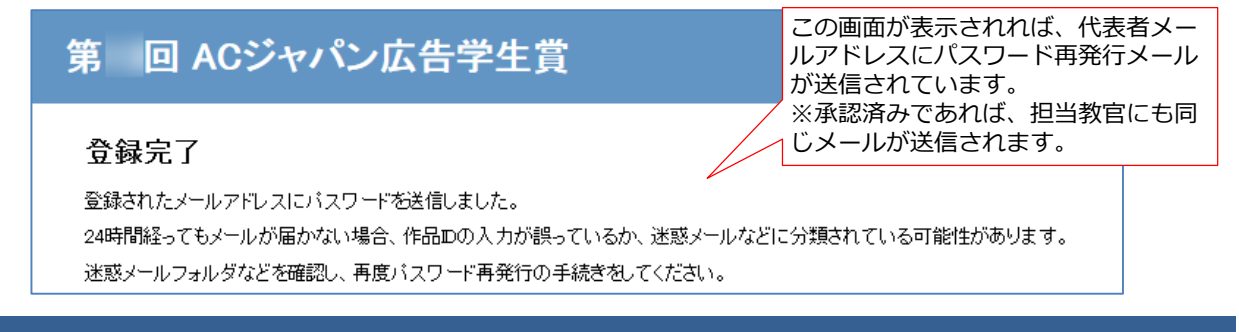

## パスワード再発行メール

| (このメールは自動で配信されています)                            |
|------------------------------------------------|
| 様                                              |
| お申込みのありました<br>第 回 AC ジャパン広告学生賞のバスワードをお送りいたします。 |
| 応募部門:<br>作品 ID:<br>パスワード                       |
|                                                |